# Pegasus v3.17.02-10

## Verschreibungen bei LMT<sup>1</sup> und Nicht-LMT

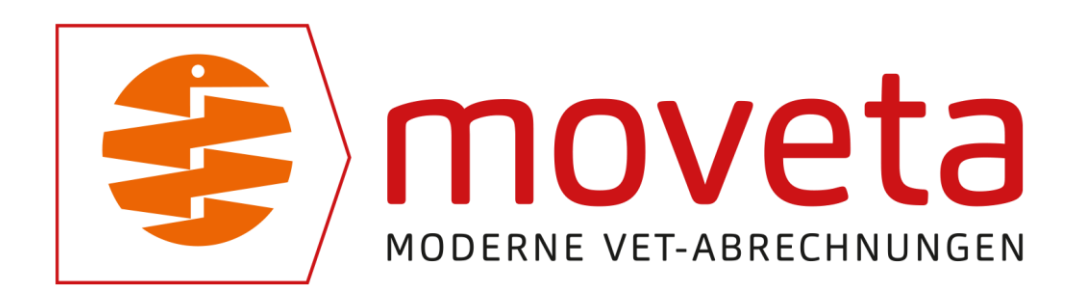

<sup>1</sup> LMT = Lebensmittelliefernde Tiere

#### VERSCHREIBUNGEN LAUT TÄHAV

#### EINFÜHRUNG

Mit der Änderung der TÄHAV gibt es einige Änderungen bezgl. der Nachweis- und Dokumentationspflichten bei verschreibungs- und apothekenpflichtigen Arzneimitteln.

Vom Niedersächsischen Landesamt für Verbraucherschutz und Lebensmittelsicherheit (LAVES) - Dezernat 23 – Tierarzneimittelüberwachung haben wir folgende Information erhalten, die ich hier zitiere:

Für **lebensmittelliefernde Tiere** ist die Fertigung und Aushändigung einer Verschreibung sowohl für verschreibungspflichtige als auch apothekenpflichtige Arzneimittel und veterinärmedizinisch-technischen Produkte (VMTP) für Abgabe und Behandlung erforderlich (§ 15 Abs. 2 in Verbindung mit § 17 TÄHAV, siehe Anhang). Da die meisten VMTPs frei verkäuflich sind, trifft diese Regelung hierauf nicht zu.

Die vorgenannte Regelung trifft auf **nicht lebensmittelliefernde Tiere** nur soweit zu, dass bei der Abgabe von verschreibungspflichtigen Arzneimitteln und VMTPs eine Verschreibung gefertigt werden muss. <mark>Ein Ausdrucken und eine Aushändigung an die Tierhaltenden ist nach § 17 TÄHAV nicht erforderlich. Allerdings sind die Verschreibungen zu Kontrollzwecken in der Praxissoftware abzulegen.</mark>

Sofern die Tierärztinnen und Tierärzte kein Praxisprogramm für die Fertigung von Verschreibungen nutzen, sind die Verschreibungen mit allen erforderlichen Angaben nach Artikel 105 Absatz 5 der EU-VO 2029/6 und nach § 17 TÄHAV mit dem Satz "Nicht zur Vorlage in der Apotheke bestimmt!" auf andere Weise zu fertigen und abzulegen.

Interessant ist die Information (gelb markiert), dass die Verschreibung bei Nicht-LMT (Nicht-Lebensmittelliefernde Tiere) NICHT dem Tierhalter ausgehändigt, sondern nur in der Praxis-Software abgelegt werden muss.

Eine Verschreibung muss also

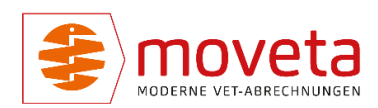

- bei LMT statt des bisherigen Anwendungs- und Abgabebeleges eine Verschreibung bei abgegebenen und angewandten Arzneien
- bei Nicht-LMT nur bei abgegebenen Arzneien

erstellt werden.

Laut dem Deutschen Tierärzteblatt / 2025; 73 (1) gibt es Erleichterungen:

Demnach entfallen gegenüber dem alten Anwendungs- und Abgabebeleg folgende Angaben:

- Chargenbezeichnung
- Fortlaufende Belegnummer
- Diagnose
- Gewicht des Tieres

Diese Angaben sind allerdings auf den Verschreibungen weiterhin vorhanden. Wenn Erfahrungen aus den Praxen vorliegen, entferne ich diese Angaben gerne aus der Verschreibung.

Was bedeutet das für Sie?

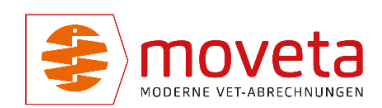

#### STAMMDATEN

#### PFLEGE / ARZNEIEN

Haken Sie bitte alle Ihre verschreibungs- und apothekenpflichtigen Arzneien in der Spalte **Verschreibg. drucken?** an.

| 🔡 Arz                                                                            | nei             | en                    |                      |                                         |                          |         |
|----------------------------------------------------------------------------------|-----------------|-----------------------|----------------------|-----------------------------------------|--------------------------|---------|
| Artikel                                                                          |                 |                       |                      |                                         |                          |         |
| Meu     Ioschen     Ieferung     In Arzneien kopieren     In Leistungen kopieren |                 |                       |                      | eren In Leistungen kopieren             |                          |         |
| Liste                                                                            | ] [             | Details Verschreibung | / AAB Sta            | tistik                                  | ippe 🔻                   | Tiera   |
| R Artikel mit Inhalten im Dateiarchiv werden fett dargestellt.                   |                 |                       |                      |                                         |                          |         |
| ۲                                                                                | (Sennung 1      |                       | Hersteller           | Bezeichnung                             | Verschreibg.<br>drucken? | Zulassı |
|                                                                                  |                 | 2ML LUER09797         | WDT                  | 2ml Luer 2-teilig HSW HENKE-JECT®       |                          |         |
|                                                                                  |                 | 30ML LUE95247         | WDT                  | 30ml Luer 2-teilig HSW HENKE-JECT®      |                          |         |
|                                                                                  |                 | 50ML (6009574         | WDT                  | 50ml (60ml) Katheteransatz 3-teilig HSW |                          |         |
|                                                                                  | 50ML LUE07743   |                       | WDT                  | 50ml Luer 2-teilig HSW HENKE-JECT®      |                          |         |
|                                                                                  | 5ML LUER09798 W |                       | WDT                  | 5ml Luer 2-teilig HSW HENKE-JECT®       |                          |         |
| ACC 600                                                                          |                 | VIRBAC 1              | ACC 600 Tabs a       |                                         | 40038                    |         |
|                                                                                  |                 | ACTIVON 25857         | WDT                  | Activon InjektLsg.                      |                          |         |
| ADDITION 8507                                                                    |                 | FUTALIS 41            | additional care Rind |                                         |                          |         |

Abbildung 1 - Pflege / Arzneien, Register Liste

oder

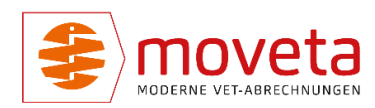

| 🗒 Arzneien                               |                |                  |                                         |  |
|------------------------------------------|----------------|------------------|-----------------------------------------|--|
| Artikel                                  |                |                  |                                         |  |
| Neu Lösci                                | ) (            | erung            | In Arzneien kopier                      |  |
| Liste Details Verschreibung / AAB S      |                |                  |                                         |  |
| Charge-Bez                               | eichnung :     | XYZ16            | 510 V                                   |  |
| Zahl und Art                             | t der Tiere    | Zahl u           | ind Art der Tiere                       |  |
| Indikation :                             |                | Indikation       |                                         |  |
| Dosierung p<br>Tier/Tag :<br>Zeitpunkt d | ro<br>Anwend : | Dosiel<br>Zeitou | rung / Tier / Tag<br>Inkt der Anwendung |  |
| Ecrepanite di                            |                |                  |                                         |  |

Abbildung 2 - Pflege / Arzneien, Register Verschreibung / AAB

Achten Sie bitte darauf, dass alle notwendigen Angaben im Register **Verschreibung / AAB** angegeben sind:

| Liste Details Ver                                                                                             | schreibung / AAB Sta                                                   | itistik Datei <u>a</u> rchiv                                               | Artikelgruppe: 🔐 4rd | Kelgruppe                                 |   |
|----------------------------------------------------------------------------------------------------|------------------------------------------------------------------------|----------------------------------------------------------------------------|----------------------|-------------------------------------------|---|
|                                                                                                    |                                                                        |                                                                            |                      | Wirkstoffe:                               |   |
| Charge-Bezeichnung :                                                                                          | C2087102                                                               | Verabreichung : Verabr, art                                                | antibakt.Prophylaxe  |                                           |   |
| Zahl und Art der Tiere                                                                                        | Zahl und Art der Tiere                                                 |                                                                            | antibakt.Metaphylaxe |                                           |   |
| Indikation :                                                                                                  | Indikation                                                             |                                                                            |                      | Wirkstoffe (mehrzeilig möglich)           |   |
| Dosierung pro                                                                                                 | Dosierung / Tier / Tag                                                 | Dauer : Dauer Tage                                                         |                      |                                           |   |
| Tier/Tag :<br>Zeitpunkt d.Anwend. :                                                                           | Zeitpunkt der Anwendung                                                |                                                                            |                      |                                           |   |
| Verschreibung erste                                                                                           | llen?                                                                  |                                                                            |                      |                                           |   |
|                                                                                                    |                                                                        |                                                                            |                      | Warnhinweise:                             |   |
| Wartezeit in Tagen<br>Fleisch :<br>Milch :<br>bei Biobetrieben: Ve<br>Leere Wartezeit blei<br>keine Verdoppel | Eler:<br>rdopplung, mind. 2 Tage.<br>ibt leer.<br>ung bei Biobetrieben | Wartezeit-Hinweis (z.B. bei Trockens<br>Wartezeithinweise (mehrzeilig mögl | stellern):           | Warnhinweise für AAB (mehrzeilig möglich) |   |
| Verfallsdatum au                                                                                              | ut AAB drucken?                                                        |                                                                            |                      |                                           | - |

Abbildung 3 - Pflege / Arzneien, Reiter Verschreibung / AAB

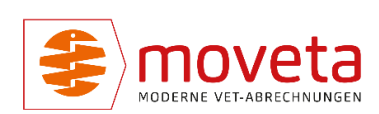

#### PFLEGE / TIERÄRZTINNEN UND TIERÄRZTE

| 8    | Tierärzt | 2                         |          | 2  | - 0                                       | × |
|------|----------|---------------------------|----------|----|-------------------------------------------|---|
| Tie  | rarzt    | Edit                      |          | *0 |                                           |   |
| einf | ügen     | (Šoschen                  |          |    |                                           |   |
|      | Arz      | Name                      | deaktiv? | ^  | Unterschrift wählen (max. 1 MB)           |   |
|      | 1        |                           |          |    | Bitte zum Einfügen der Unterschriftdatei  |   |
|      | 18       | Arzt 17                   |          |    | nur eine Person in der Tabelle anklicken. |   |
|      | 2        | Dr. Erika Meyer           |          |    |                                           |   |
|      | 33       | 3333333                   |          |    |                                           |   |
|      | 4        | 444444<br>Dr. Schlaufuchs |          |    |                                           |   |
|      | 5        |                           |          |    |                                           |   |
|      | 6        | 6666666                   |          |    |                                           |   |
|      | 7        | 77777777                  |          |    |                                           |   |
|      | 7B       | jghkikih                  |          |    |                                           |   |
|      | 9        | 9999999                   |          |    |                                           |   |
|      | A        | Toni Tester               |          |    |                                           |   |
|      | R        | Dr Emmet Brown            |          | ~  | <b>v</b>                                  |   |
|      |          |                           |          |    |                                           |   |
| F1 = | Hilfe    |                           |          |    | NUM                                       |   |

Abbildung 4 - Pflege / Eigene Tierärzte

Da jede Verschreibung unterschrieben sein muss, sollten die Unterschriften der Tierärztinnen und Tierärzte in der Datenbank gespeichert werden.

Mit 🖱 auf die Tierärztin / den Tierarzt und 🖱 auf wählen Sie eine JPEG-Datei (\*.jpg), welche die Unterschrift enthält. Es sollte möglichst wenig Rand vorhanden sein.

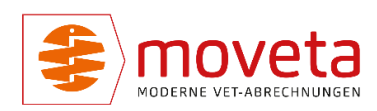

#### BEHANDLUNGEN

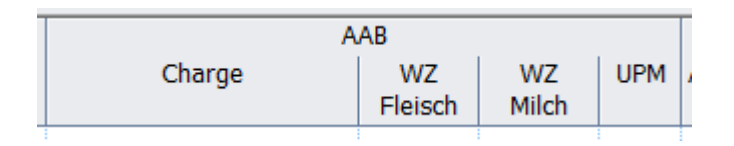

Abbildung 5 - Spalte UPM in den Behandlungspositionen

Die Werte für **Prophylaxe** und **Metaphylaxe** werden aus den Arzneien bzw. den **AAB-Hinterlegungen** übernommen.

Sie können in der Spalte **UPM** (P = antibakt. Prophylaxe / M = antibakt. Metaphylaxe) aber auch manuell überschrieben werden.

#### UMWIDMUNGEN

Umwidmungen sollten direkt in Pegasus dokumentiert werden. Denn damit finden sich Informationen dazu auch in der Verschreibung wieder:

| Verschreibung Nr. 23452025/ 3             |                |                 |  |  |  |
|-------------------------------------------|----------------|-----------------|--|--|--|
| Behandlung vom 13.01.2025                 |                |                 |  |  |  |
|                                           | bakt.Infektion | A994A01         |  |  |  |
| Testort                                   |                |                 |  |  |  |
| Fortverschreibung von Beleg<br>23452025/1 | 13.1.2025      | 1 Behandlungsta |  |  |  |

🗇 auf eine Behandlungsposition und 🖱 auf **Umwidmung dokumentieren** 

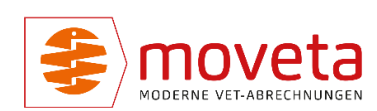

|          | Nr                             | Art     | Е     | Anzahl       | Kennung                    |    |  |
|----------|--------------------------------|---------|-------|--------------|----------------------------|----|--|
|          |                                |         |       |              |                            |    |  |
|          | Ka                             | piere   | n     | 1.00         | CVALUE OV 0 C201           |    |  |
|          | N                              | eue Z   | eile  |              |                            | 0  |  |
|          | Ze                             | ile(n)  | lös   | chen         |                            |    |  |
|          | Ba                             | rcode   | e hir | nterlegen    |                            |    |  |
|          | Ba                             | rcode   | e dru | ucken        |                            |    |  |
|          | m                              | arkier  | te Z  | eile(n) in n | eue Behandlung kopieren    |    |  |
|          | St                             | affel a | ius i | markierten   | Positionen erzeugen        |    |  |
|          | Fortverschreibung erstellen    |         |       |              |                            |    |  |
|          | als AAB-Hinterlegung speichern |         |       |              |                            |    |  |
|          | La                             | gerbe   | estar | nd anzeiger  | ı                          |    |  |
| $\vdash$ | TÄ                             | HAV-    | Hin   | weis dieser  | Behandlung aus Liste lösch | en |  |
| H        | U                              | nwid    | mur   | ng dokurne   | ntieren                    |    |  |
|          | n                              |         |       |              |                            |    |  |

#### Abbildung 6 - Kontextmenü: Umwidmung dokumentieren

#### zeigt dieses Fenster:

| Umwidmung dokumentier                             | ren                    |                                         | <b>&gt;</b>                                  | ×                 |  |  |
|---------------------------------------------------|------------------------|-----------------------------------------|----------------------------------------------|-------------------|--|--|
| Arzneibezeichnung:<br>Wirkstoffe:                 | 50 ml Synulo           | x RTU                                   |                                              |                   |  |  |
| Bitte hier auswählen:                             |                        |                                         |                                              |                   |  |  |
| < Tiera                                           | art                    | Indikation                              | Diagnose                                     | Begründung<br>>   |  |  |
| oder hier erfassen:                               |                        |                                         |                                              |                   |  |  |
| Zulassungsbedingunge<br>Zieltierart: <i>Tiera</i> | en<br>art, für die die | Arznei zugelassen ist 🔹 Indikation: Ind | kation, für die die Arznei zugelassen ist    | ok Löschen        |  |  |
| tatsäschlicher Einsatz i                          | n der tierärz          | ztlichen Praxis                         |                                              |                   |  |  |
| Diagnose, Indikation                              | beim Pferd             |                                         | Begründung für Therapienotstand, geltend ger | nachte Indikation |  |  |
| tatsächliche Diagnose, 1                          | für die die Arzi       | nei verwendet wurde                     | Begründung für die Umwidmung                 | ~                 |  |  |
|                                                   |                        |                                         |                                              | NUM               |  |  |

Abbildung 7 - Umwidmung dokumentieren

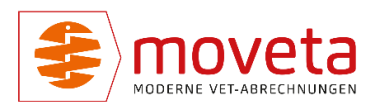

- Grün: Wirkstoff der Arznei. Falls diese Angabe in Pflege / Arzneien noch fehlt, vervollständigen Sie diese Angabe bitte.
- Blau: alle bisher f
  ür diese Arznei verwendeten Umwidmungsarten werden aufgelistet. 
  auf einen Zeilenkopf (graues K
  ästchen ganz links) w
  ählt diese Art dann aus und f
  üllt den roten und gelben Bereich.
- Rot: Für welche Tierart und Indikation ist die Arznei zugelassen?
- Gelb: Für welche Indikation wird sie in diesem Fall verwendet und warum?

Sie können alle Umwidmungen einfach im Menü Info / Berichte / Umwidmungen ausdrucken.

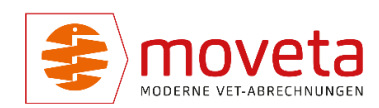

#### WIE WIRD DIE VERSCHREIBUNG DENN NUN ERSTELLT?

Beim Speichern einer neu erfassten Behandlung kommt folgendes Fenster, wenn Arzneien (A,K,V bei LMT, A bei Nicht-LMT) erfasst wurden:

| Soll die Verschreibung (vormals: AAB) gedruckt werden ?                                                                                                    | ×   |
|----------------------------------------------------------------------------------------------------|-----|
| Ja, jetzt gleich<br>Ja, später<br>Nein<br>Bitte anklicken oder unterstrichenen Buchstaben drücken.                                                                          | Z   |
|                                                                                                    |     |
| <ul> <li>Verschreibung (vormals: AAB)</li> <li>Extradruck für angewandte Arzneien (LMT-liefernd)</li> <li>Bestandsbuch<br/>(nur für Lebensmittelliefernde Tiere)</li> </ul> |     |
| F1 = Hilfe                                                                                                    | NUM |

Abbildung 8 – Verschreibungsabfrage

Hier haben Sie folgende Optionen:

• Ja, jetzt gleich:

Es wurden alle Behandlungen für den Kunden erfasst und Sie wünschen den Druck des Beleges

• Ja, später:

Sie wünschen jetzt keine Ausgabe des Beleges, weil evtl. noch weitere Behandlung für diesen Kunden erfasst werden oder weil Sie bei Nicht-LMT keine Belegausgabe wünschen. Die Belegnummer wird aber vergeben.

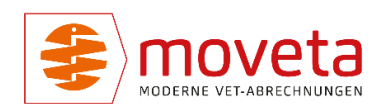

| Sie seh | en diese ir | n der oberen | Behandlungstabelle: |
|---------|-------------|--------------|---------------------|
|---------|-------------|--------------|---------------------|

| 1 | Verschreibung / AAB     |                                        |          |          |          |     |  |
|---|-------------------------|----------------------------------------|----------|----------|----------|-----|--|
|   | Anzahl und <sup>-</sup> | Tier-Identitäten<br>(mit Komma trenner | Diagnose | Standort | NrKreis  | Nr. |  |
|   |                         | Filly                                  |          |          | 23452025 | 18  |  |
|   |                         | Fillv3                                 |          |          | 23452025 | 17  |  |

• Nein:

Eine Verschreibung ist nicht erwünscht.

Bitte beachten Sie, dass Ihre Auswahl im Logbuch unveränderlich protokolliert wird.

Es ist später möglich, Verschreibungen nachzudrucken:

 Durch <sup>¬</sup>auf eine Behandlung oder Markieren mehrerer Behandlungen und <sup>¬</sup>auf eine markierte Behandlung
 und dann <sup>¬</sup> auf Verschreibung (verschließ AAB) + Bestendebuch drugken

und dann 🖱 auf Verschreibung (vormals: AAB) + Bestandsbuch drucken

|    | GDT-Auftrag erstellen (Fujifilm)                    | ОМ В |
|----|-----------------------------------------------------|------|
|    | GDT-Auftrag erstellen (MediGraf)                    |      |
| J. | GDT-Auftrag erstellen (curasystems)                 |      |
|    | GDT-Auftrag erstellen (Dicom / Oehm _Rehbein)       |      |
|    | VetRay-Untersuchungsauftrag erstellen               | Hund |
|    | Aufnahme- / Behandlungsschein erstellen             | Hund |
|    | Patient bei TASSO registrieren                      |      |
|    | Speichern                                           | Hund |
|    | Kassieren                                           | Hund |
| E  | Tagebuch drucken                                    |      |
| <  | Patientenetikett auf DYMO drucken                   |      |
|    | Kostenvoranschlag drucken (Abr.Art=K)               | Be   |
|    | Behandlungsübersicht drucken                        |      |
|    | Rechnung erstellen                                  | RTU  |
|    | Bericht an Haustierarzt drucken                     | RTU  |
|    | Bericht an Überweisungstierarzt drucken             |      |
|    | Verschreibung (vormals: AAB) + Bestandsbuch drucken |      |
|    |                                                     | I    |

• Im Menü Info / Verschreibung / AAB

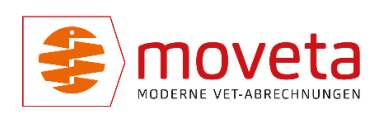